## Grecepta

## Proces certyfikacji podmiotu w systemie P1

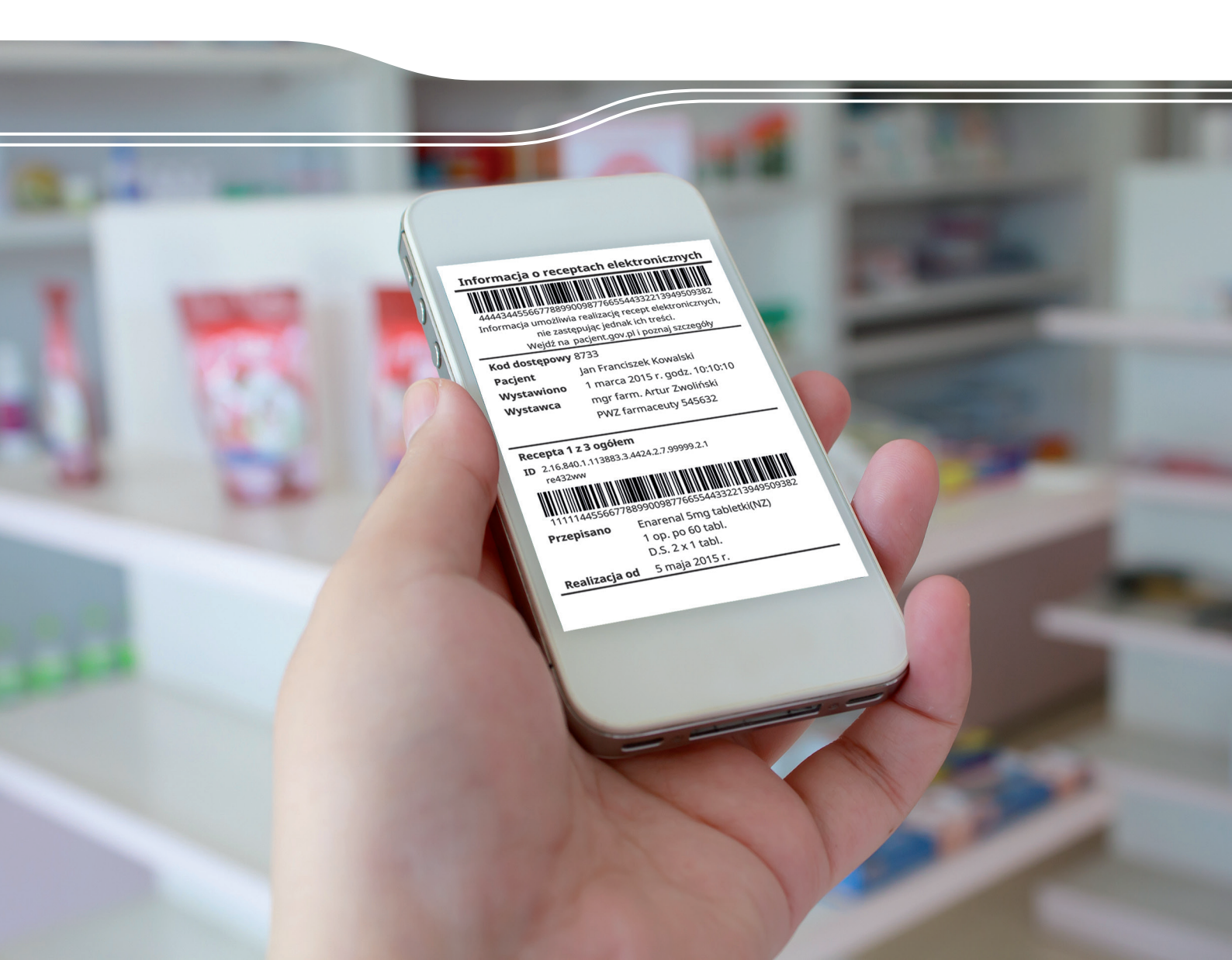

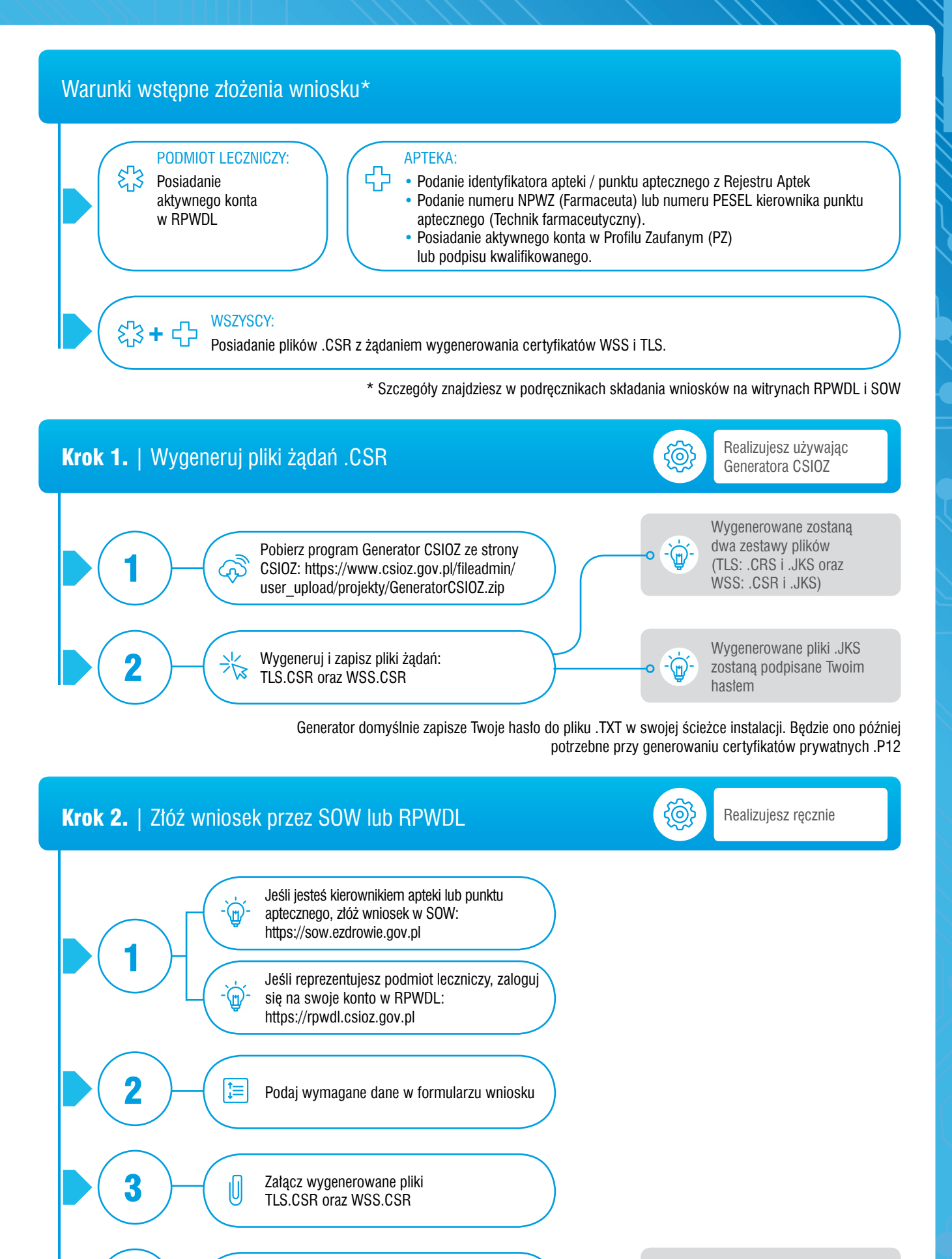

Podpisz elektronicznie składany wniosek

U

••

Dostaniesz potwierdzenie na wskazany adres e-mail o wyniku złożenia wniosku

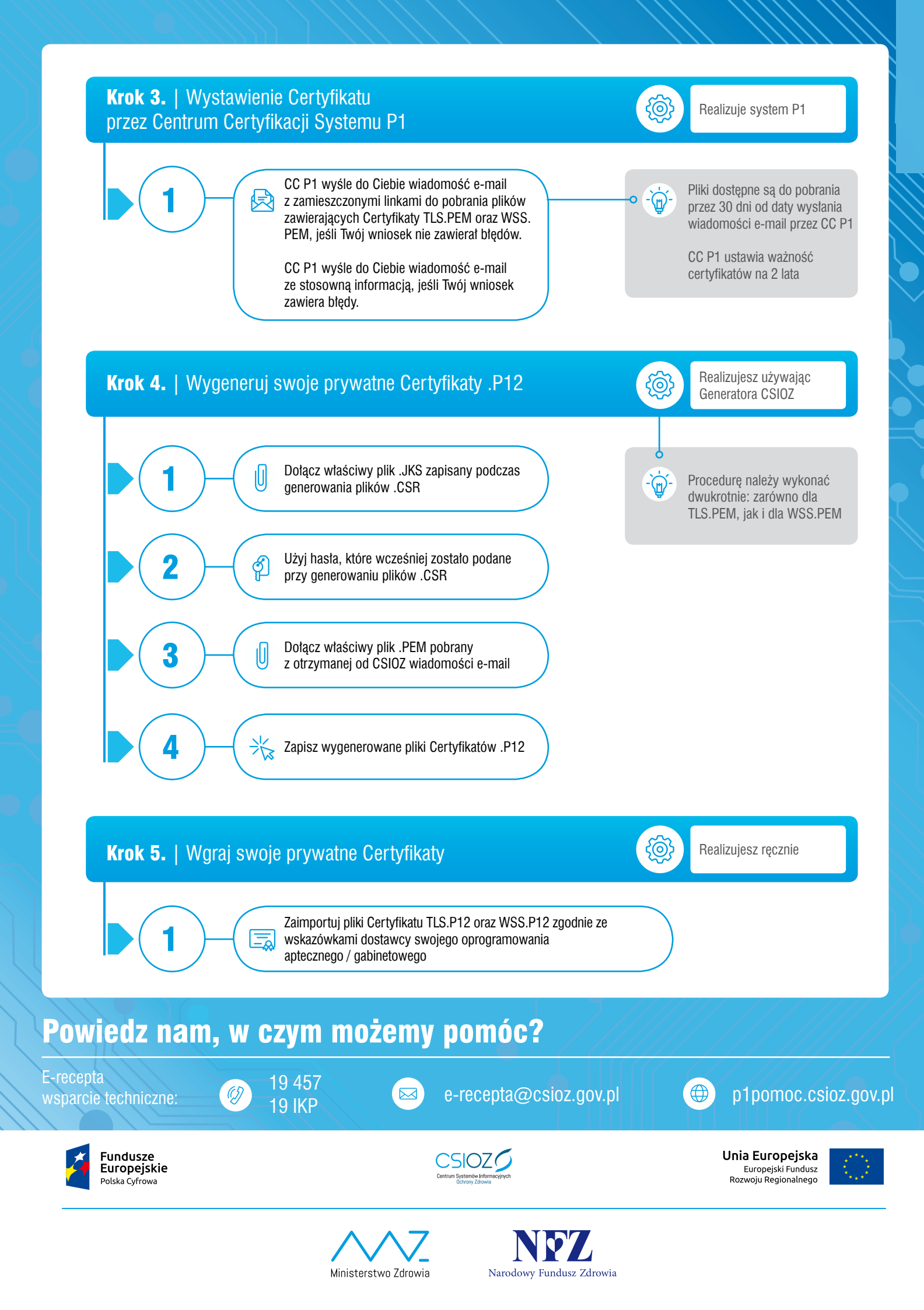